1. In Circulation, bring the patron up on the screen. (You can use Status mode for this.)

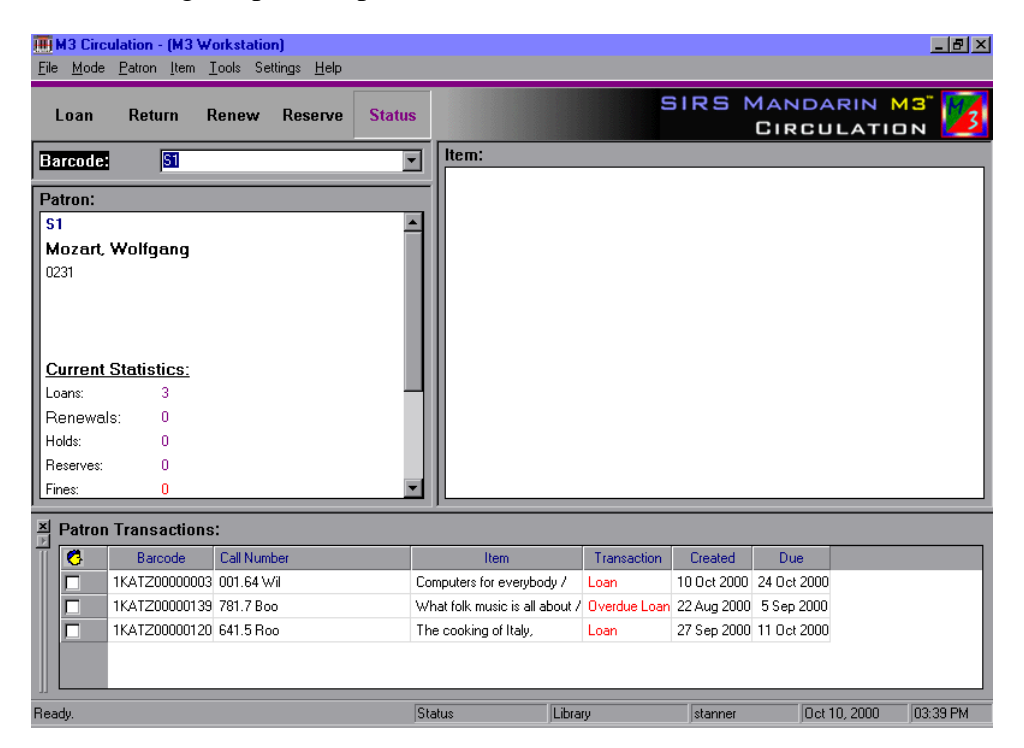

2. A list of the patron's transactions will appear in the bottom pane. Click your RIGHT mouse button anywhere in this pane to bring up a menu.

| III M3 Circulation - (M3 Workstation)<br>File Mode Patron Item Iools Settings Help |                                                  |
|------------------------------------------------------------------------------------|--------------------------------------------------|
| Loan Return Renew Reserve Status                                                   | SIRS MANDARIN M3"                                |
| Barcode: 🛐 💽                                                                       | item:                                            |
| Patron:                                                                            |                                                  |
| S1 🔺                                                                               |                                                  |
| Mozart, Wolfgang                                                                   |                                                  |
| 0231                                                                               |                                                  |
|                                                                                    |                                                  |
|                                                                                    |                                                  |
| Current Statistics:                                                                |                                                  |
| Loans: 3                                                                           |                                                  |
| Renewals: U                                                                        | Display Design Mode                              |
| Reserves: 0                                                                        | Becall                                           |
| Fines: 0                                                                           | Loan                                             |
|                                                                                    | Renew                                            |
| Patron Transactions:                                                               | <u> </u>                                         |
| Barcode Call Number                                                                | Claimed Returned Det 2000 24 Det 2000            |
| 1KATZ00000139 781 7 Boo What                                                       | folk m Claimed Never Had Aug 2000 5 Sep 2000     |
| TKATZ00000120 641.5 Roo The c                                                      | cooking Cancel Reserve/Hold Sep 2000 11 Oct 2000 |
|                                                                                    | Cancel Booking                                   |
|                                                                                    | Los                                              |
| Ready. Statu                                                                       | s Change Date stanner Oct 10, 2000 03:39 PM      |
|                                                                                    | Print                                            |
|                                                                                    | <u> </u>                                         |

3. Click Print. It will bring up a printer dialog box. Choose OK to send it to your default printer.